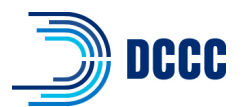

## MiniVAN Quick Guide

- → 1. Download the MiniVAN App to Your Smartphone
  - Go to the app store on your device and search "MiniVAN Touch" (MiniVAN for Android)
    - Will show up as MiniVAN in phone after downloading
  - "Download" or "Get" the app
  - Once app is loaded, select "OPEN"
- → Open App and Log In
  - Once app is open, you will have two options:
    - "Log In with ActionID" the account you use for volunteer shifts talking to voters (i.e. to log into a phone bank or use MiniVAN)
    - <u>"Create Your ActionID"</u> If you have never done a volunteer shift, you will create an account using your email and a password
  - Once signed in, the app will ask if you want to allow it to access your GPS location – We recommend allowing access to MiniVAN if you are completing a canvass shift

| MiniVAN Touch<br>Business<br>★★★☆ 150 |     |                                  |           |                  |     | ¢                                                                                                    |              |  |
|---------------------------------------|-----|----------------------------------|-----------|------------------|-----|----------------------------------------------------------------------------------------------------|--------------|--|
| 3.22                                  |     | 3334                             |           |                  | 1   | 24.4                                                                                                   |              |  |
|                                       |     |                                  | My Linit  | Not serviced and | s ( | 8007 Articleskie Dr                                                                                    | Assessed all |  |
|                                       |     | Therefore a second               | -<br>• ?  |                  | 0   | HOLY ANALYSICS CY<br>Visionen, F. M. The<br>O. O.                                                      | -            |  |
| minivan 9<br>rels, paperies carve     | ing | etten                            | 80 -<br>0 | ~0<br>-0         | 9   | Gall Solven<br>International - 229 - 8<br>International<br>Next 2 Williams*<br>International - 229 - 2 |              |  |
|                                       |     | Q. Describ                       |           |                  |     |                                                                                                    |              |  |
| Login with Action                     |     | (*****) *                        | Read to V | No Constant      |     |                                                                                                    |              |  |
| Churte an Robert                      | >   | A DECK BARDARY                   |           |                  |     |                                                                                                    |              |  |
| Login without an Action               | 0.5 | 0                                | active.   | 194              |     |                                                                                                    |              |  |
|                                       |     | OECT Anddeald<br>Vireinnen, F. 1 | • Dr      |                  |     |                                                                                                    |              |  |
| Privacy Policy                        |     |                                  | 0 i       | 1                | -   | v                                                                                                    | *            |  |
| <b>—</b> —                            |     |                                  |           | -                |     |                                                                                                    | _ /          |  |

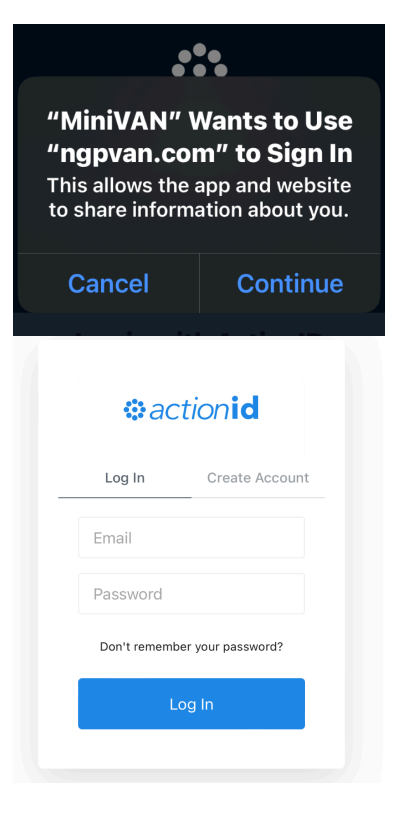

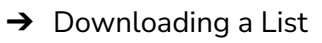

- MiniVAN will now ask you to download a new list
- If you do not see this option, open the menu in the bottom right hand corner of your screen.
  - From the menu, select "Download a New List"
- Your Organizer will give you the list number to download

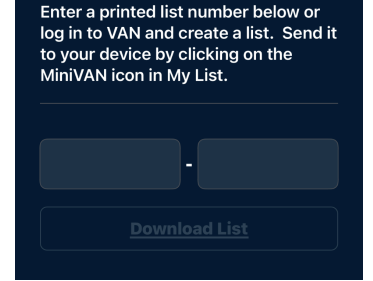

**〈** <u>Back</u> Enter a List Number

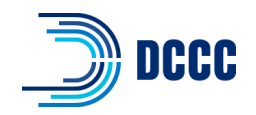

- → Using Your MiniVAN List
  - When your list is downloaded, it will open listed by addresses and the map view
    - Click on the addresses to open the list of residents at that location
    - Click on the resident's name to see two tabs "Script" and "Details"
      - The Script tab will show you the questions from the script tied to the list and allow you to answer them
      - The Details tab will show you the voter's information which you can verify when canvassing
    - Use the "Next Door" tab, at the bottom, to see the most efficient route based on your current location.

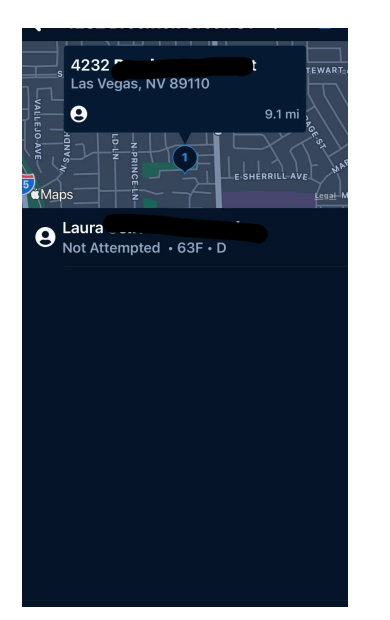

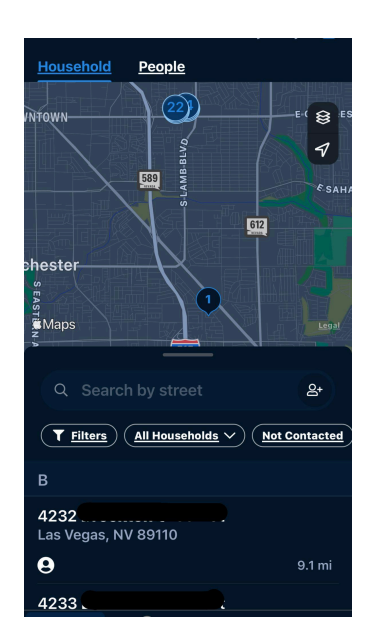

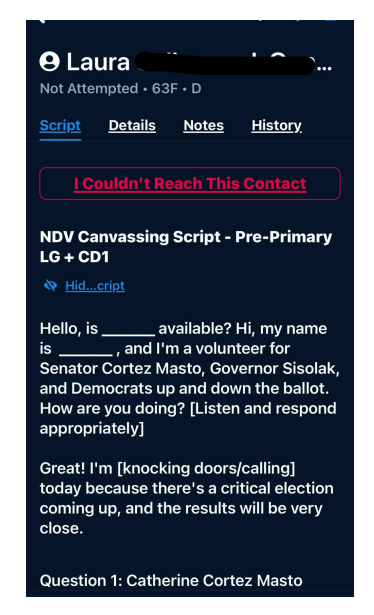

- "Sync" Use the "Cloud Icon" in the top right corner to sync data.
  - Syncing ensures our campaign can see all the information you entered in the app
  - You should sync your MiniVAN results after every door if possible to ensure that data is not lost.

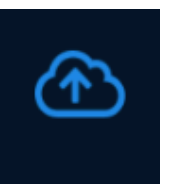